## PROCESSO SELETIVO PARA TRANSFERÊNCIA EXTERNA UFAL 2016.2 – CURSOS DE GRADUAÇÃO PRESENCIAIS

## INSTRUÇÕES PARA IMPRESSÃO DE ETIQUETA DE ENVELOPES E PROTOCOLO DE ENTREGA DE DOCUMENTAÇÃO

1° - Acesse o sistema de inscrição da COPEVE/UFAL (http://www.copeve.ufal.br/sistema/) e efetue o seu login (CPF e senha).

| 6         | lar 📆     |               |             |        |        |
|-----------|-----------|---------------|-------------|--------|--------|
| Principal | Cadastrar | Esqueci Senha | Login(CPF): | Senha: | Entrar |

SELECIONE UMA DAS OPÇÕES ABAIXO E LEIA ATENTAMENTE AS INSTRUÇÕES ANTES DE ACESSAR O SISTEMA OU SE INSCREVER Instruções para Inscrição em Concursos V

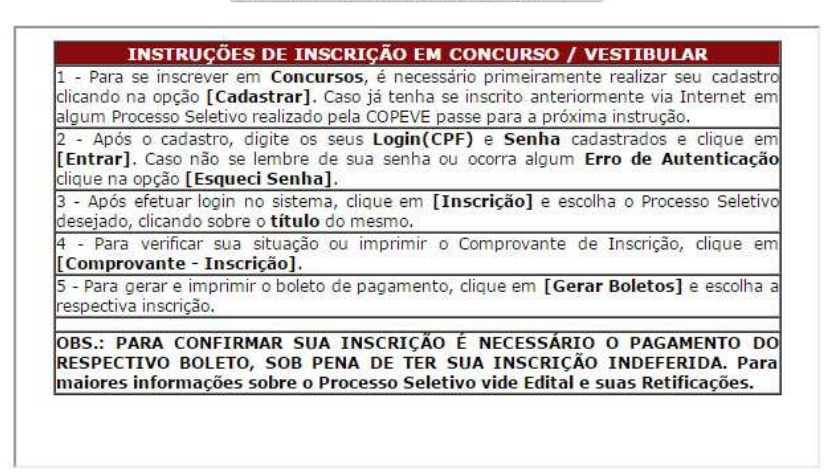

COPEVE / UFAL - Campus A.C. Simőes Av. Lourival Melo Mota, s/n, Tabuleiro dos Martins, Maceió-AL - CEP: 57072-900 FONE: (82) 3214-1692 / 3214-1694 2º - Ao entrar no sistema, clique no botão "Requerimento/Protocolo de Entrega de Documentação".

| (6)                                                   | Comissão Permanente do Vestibular 🗒 Universidade Federal de Alagoas                                                                                                    |                                  |
|-------------------------------------------------------|----------------------------------------------------------------------------------------------------|----------------------------------|
|                                                       | Olá , bem vindo(a) ao sistema.                                                                                                    | Sair do Sistema                  |
| Principal                                             | PROCESSOS SELETIVOS:<br>CLIQUE SOBRE O TÍTULO DO PROCESSO SELETIVO PARA TER ACESSO A INSCRIÇÃO, EDI                                                                                                    | ITAL, ETC.                       |
| Alterar Senha                                         | PSS - UFAL                                                                                                    |                                  |
| Atualizar Dados                                       | NOVOS                                                                                                    |                                  |
| Inscrição                                             |                                                                                                    |                                  |
| Comprovante de<br>Inscrição                           | INSCRIÇÕES ABERTAS<br>Docente UFAL Efetivo - Edital n.027-2016 - Maceió Arapiraca e Sertão                                                                                                    | até 14/06/2016                   |
| Gerar Boleto                                          | Instituto Federal de Alagoas - Técnico-Administrativo - Edital n.059-2016 - Médio<br>Instituto Federal de Alagoas - Técnico-Administrativo - Edital n.060-2016 -<br>Instituto Federal de Alagoas - Técnico-Administrativo - Edital n.060-2016 - | até 12/06/2016<br>até 12/06/2016 |
| Requerimento de<br>Atendimento Especial               | <u>Tácnico-Administrativo UFAL Efetivo - Edital n.030-2016 - Superior</u><br><u>Técnico-Administrativo UFAL Efetivo - Edital n.031-2016 - Fundamental Médio e</u><br><u>Superior</u>                                                            | até 12/06/2016<br>até 12/06/2016 |
| Protocolo/Etiqueta<br>para Entrega de<br>Documentação | Técnico-Administrativo UFAL Efetivo - Edital n.032-2016 - Fundamental e Médio                                                                                                    | até 12/06/2016                   |
| Recursos                                              | EM ANDAMENTO                                                                                                    |                                  |
| Vista de Prova                                        | <u>Concurso Público para Outorga de Delegações de Notas e de Registros do Estado de Ala<br/>Concurso Público UNCISAL - Edital n.04-2014 - Nível Superior<br/>Curso Pré-ENEM Conexões De Saberes 2016</u>                                        | lgoas                            |
| Colaborador                                           | Docente UFAL Efetivo - Edital n.013-2014 - Maceió<br>Docente UFAL Efetivo - Edital n.013-2016 - Maceió                                                                                                    |                                  |

3° - Selecione o Processo Seletivo que deseja realizar a impressão da documentação e clique em "Gerar Protocolo". Em seguida, siga as instruções constantes na página, imprima o Protocolo de Entrega de Documentos (via COPEVE e via candidato) e a Etiqueta para o Envelope de Entrega dos documentos, e siga as instruções constantes no Edital do Processo Seletivo para o qual encontra-se inscrito.

| (6)             | Comissão Permanente<br>Universidade Fede          | e do Vestibular 🏥                                                                                      |                 |
|-----------------|---------------------------------------------------|----------------------------------------------------------------------------------------------------|-----------------|
|                 | Olá , bem vindo(a) ao s                           | sistema.                                                                                               | Sair do Sistema |
| Principal       | PROTOCOLOS/ETIQUETAS PARA ENTR<br>Inscrições      | REGA DE DOCUMENTAÇÃO                                                                                   |                 |
| Alterar Senha   |                                                   |                                                                                                    | Gerar Protocolo |
| Atualizar Dados |                                                   |                                                                                                    |                 |
| Inscrição       | COPEVE<br>Av. Lourival Melo Mota, s/n, T<br>FONE: | / UFAL - Campus A.C. Simões<br>Tabuleiro dos Martins, Maceió-AL - CEP: 5<br>(82) 3214-1692 / 3214-1694 | 7072-900        |